CEFIRE de Godella Enseña: Manejo de LliureX Código: 08GO47IN415

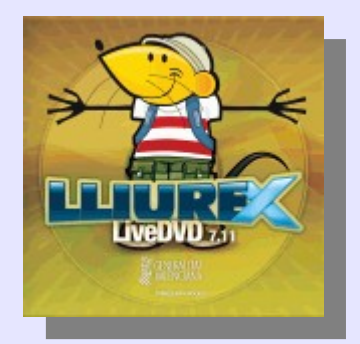

# Sesión 3: Instalación de aplicaciones

Ponente: Bartolomé Sintes Marco. IES Abastos (Valencia)Fecha: 27 de octubre de 2008

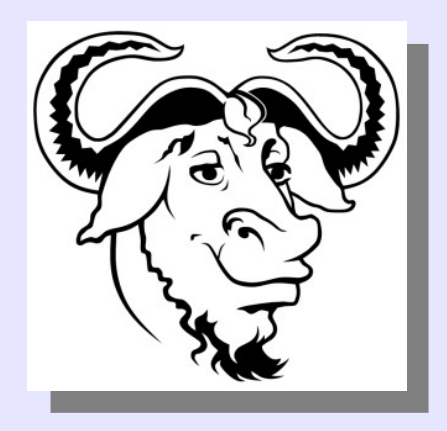

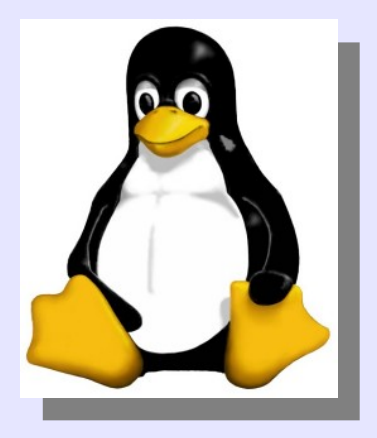

# LICENCIA

Copyright (c) 2008 Bartolomé Sintes Marco Permission is granted to copy, distribute and/or modify this document under the terms of the GNU Free Documentation License, Version 1.2 or any later version published by the Free Software Foundation; with no Invariant Sections, no Front-Cover Texts, and no Back-Cover Texts. A copy of the license is included in the section entitled GNU Free Documentation License.

Las imágenes incluidas en esta presentación han sido extraidas de diferentes sitios de la web y son propiedad de sus respectivos autores, por lo que la licencia anterior sólo se aplica al texto de esta presentación.

La versión más actual de esta presentación se encuentra disponible en http://www.mclibre.org/

# INSTALACIÓN DE APLICACIONES

- 1. Repositorios
- 2. Paquetes
- 3. Actualización del sistema
- 4. Instalación y desinstalación desde repositorios
  - 4.1. "Añadir y quitar aplicaciones"
  - 4.2. Synaptic
- 5. Instalación y desinstalación fuera de repositorios
  - 5.1. Paquetes .deb
  - 5.2. Paquetes .bin

# 1. Repositorios

Los repositorios son colecciones de paquetes (programas y bibliotecas) preparados para una distribución (y una versión) determinada.

En Ubuntu existen cuatro tipos de repositorios, en función del tipo de licencia (libre o no libre) y del equipo que mantiene el software (la propia Ubuntu o terceras personas):

Mantenido por Ubuntu Mantenido por terceros

Libre MAIN UNIVERSE No libre RESTRICTED MULTIVERSE Los repositorios que utiliza el sistema operativo se escogen mediante la aplicación: "Sistema > Administración > Orígenes del software".

En la primera pestaña de esta ventana se escogen los repositorios de Ubuntu y su posición geográfica:

| ۹               |          | Orígenes del :              | software           |                   | _ <b>-</b> ×       |
|-----------------|----------|-----------------------------|--------------------|-------------------|--------------------|
| Software Ubuntu | Softw    | are de otros proveedores    | Actualizaciones    | Autentificación   | Estadísticas       |
| Descargable     | de Int   | ernet                       |                    |                   |                    |
| ✓ Software like | bre sop  | oortado por Canonical (ma   | in)                |                   |                    |
| ✓ Software like | bre ma   | intenido por la comunidad   | (universe)         |                   |                    |
| 🗸 Controlado    | res pri  | vativos para dispositivos ( | restricted)        |                   |                    |
| ✓ Software re   | estringi | ido por copyright o cuestic | nes legales (mult  | tiverse)          |                    |
| Código fue      | nte      |                             |                    |                   |                    |
| Descargar des   | sde:     | Server for Spain            |                    |                   | •                  |
| Instalable des  | sde C    | D-ROM/DVD                   |                    |                   |                    |
| Para instalar   | desde    | un CD-ROM o DVD, insert     | e el soporte en la | a unidad.         |                    |
|                 |          |                             |                    |                   |                    |
|                 |          |                             |                    |                   |                    |
|                 |          |                             |                    |                   |                    |
|                 |          |                             |                    | 🔚 <u>R</u> everti | r 🗙 <u>C</u> errar |
|                 | _        |                             |                    |                   |                    |

En la segunda pestaña de esta ventana se escogen los repositorios propios de LliureX:

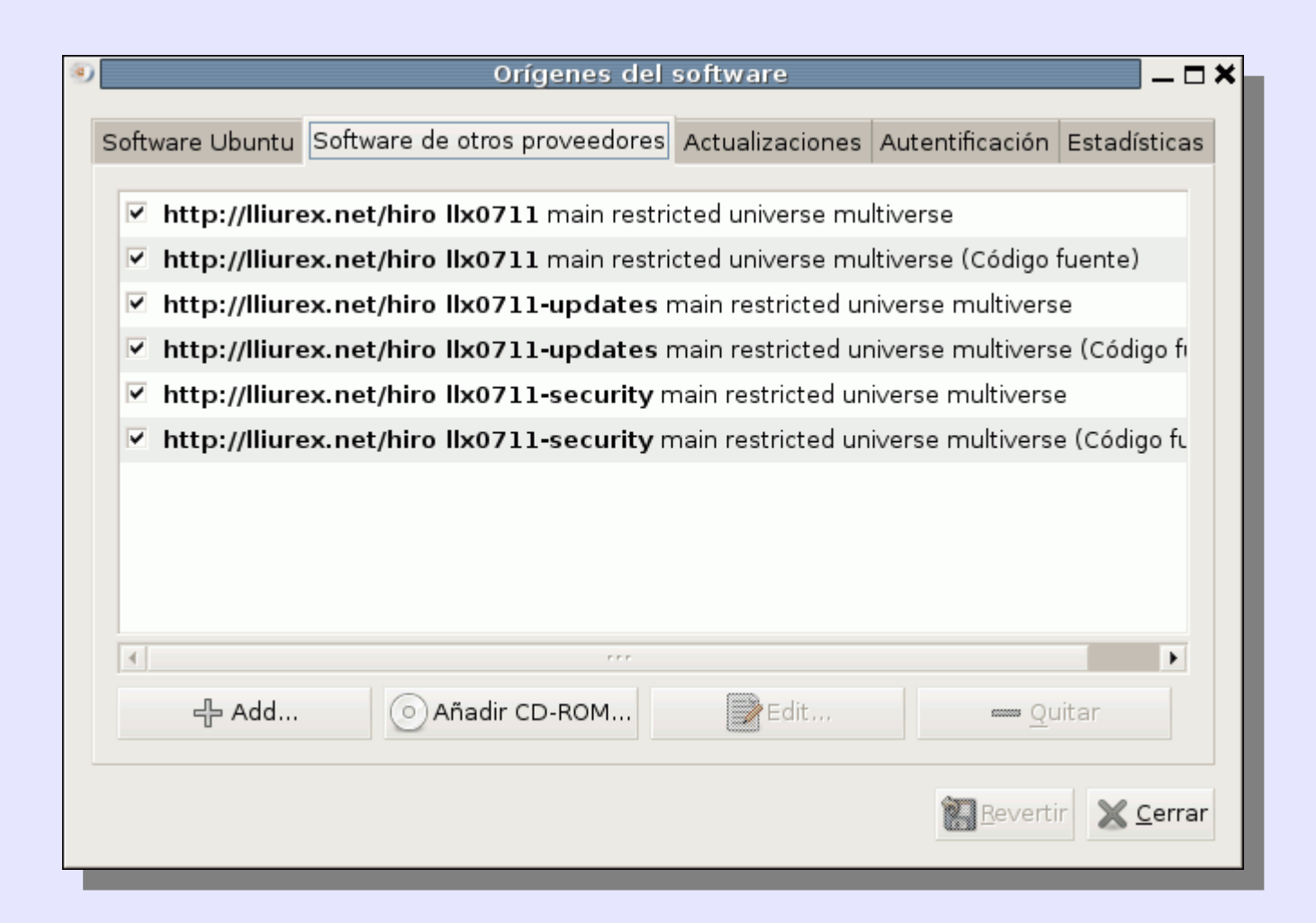

## 2. Paquetes

APT (Advanced Packaging Tool) es el sistema de gestión de paquetes de Debian.

APT es una biblioteca de funciones que utilizan los programas que gestionan los paquetes:

- programas en modo texto como dpkg o apt-get
- programas en modo gráfico como synaptic

# 3. Actualización del sistema

Si hay actualizaciones disponibles, se muestra un icono de notificación:

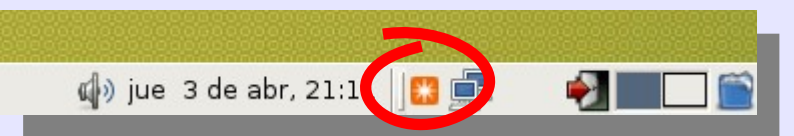

Haciendo clic en él, se muestran las actualizaciones disponibles:

| Q Ges                                                                                                    | tor de actualizaciones                                                                                                    |                       | _ 🗆 🗙    |  |  |  |
|----------------------------------------------------------------------------------------------------|----------------------------------------------------------------------------------------------------|-----------------------|----------|--|--|--|
| Las actualizaciones de s<br>fallos de seguridad y pro                                                                                                    | <b>actualizaciones</b><br>software corrigen errores, elir<br>oporcionan nuevas funcionalio                                             | ninan<br>dades.       |          |  |  |  |
| Otras actualizacion                                                                                                    | es                                                                                                    |                       | *        |  |  |  |
| <ul> <li>■ audacity<br/>A fast, cross-platform audio e<br/>De la versión 1.2.6-0ubuntul a</li> <li>■ bind9-host</li> <li>✓ Version of 'bost' bundled with</li> </ul> | audacity<br>✓ A fast, cross-platform audio editor<br>De la versión 1.2.6-0ubuntul a la 1.2.6-0ubuntul.1 (Tamaño: 1.0 MB)<br>bind9-host |                       |          |  |  |  |
| De la versión 1:0.2.4.2ubuntu:                                                                                                    | 0 1 - 1 - 1 - 0 - 2 - 4 - 2 ub untur - 2 - 7 Tam                                                                                       | סא כוו יפאר           | <b>•</b> |  |  |  |
| Tamaño de descarga: 133.4 MB                                                                                                    | 🔁 <u>C</u> omprobar                                                                                                    | 🖌 Instalar actualizac | iones    |  |  |  |
| ▶ Descripción de la actualización                                                                                                    |                                                                                                    |                       |          |  |  |  |
|                                                                                                    |                                                                                                    | <b>X</b> <u>C</u> e   | errar    |  |  |  |

Al hacer clic en "Instalar actualizaciones", se inicia el proceso ...

Curso Enseña: Manejo de LliureX 08GO47IN416. Bartolomé Sintes Marco. 27/10/08

#### ... que puede tardar unos minutos:

| 2   |                |                                | Gestor de actualizaciones                                                                                                    | - <b>- ×</b> |
|-----|----------------|--------------------------------|----------------------------------------------------------------------------------------------------|--------------|
|     | 2              | Pu<br>Las<br>fall              | <b>Lede instalar 81 actualizaciones</b><br>s actualizaciones de software corrigen errores, eliminan<br>los de seguridad y proporcionan nuevas funcionalidades. |              |
|     | 0              | tra                            | as actualizaciones                                                                                                    |              |
|     | a<br>A<br>De   | ud<br>fas<br>e la              | Descargando archivos Descargando archivos                                                                                                    | •            |
|     | bi<br>Ve<br>De | inc<br>ersio<br>e la           | Los archivos de los paquetes se almacenarán localmente para<br>instalarlos.                                                                                    |              |
|     | С              | up                             | Descargando el archivo 17 de 81                                                                                                    |              |
|     | De             | e la                           | Tasa de descarga: 395 kB/s - quedan 5m45s                                                                                                    |              |
|     | C C C C        | u <b>p</b> e<br>omr<br>e la    | ▶ Mostrar el progreso de cada archivo individual 🏾 🌋 <u>C</u> ancelar                                                                                          |              |
| v   | C C C C C      | u <b>ps</b> y<br>omm<br>e la v | <b>ys-client</b><br>on UNIX Printing System(tm) - client programs (SysV)<br>/ersión 1.2.8-0ubuntu8.1 a la 1.2.8-0ubuntu8.2 (Tamaño: 78 KB)                     |              |
| •   | CC<br>CC       | u <b>ps</b> y<br>omm           | <b>ys-common</b><br>on UNIX Printing System(tm) - common files<br>Israián 1, 2,8 Aubuntus 1, 5, 5, 1, 2,8 Aubuntus 2, (Tamaño: 804, KB)                        | *            |
| Tar | naño           | de a                           | descarga: 133.4 MB 🛃 Comprobar 🚺 🚺 Instalar actualizació                                                                                                    | ones         |
| ⊳ [ | Descr          | ipció                          | ón de la actualización 🔀 ⊆er                                                                                                    | rrar         |

#### Una vez descargados los paquetes, se instalan ...

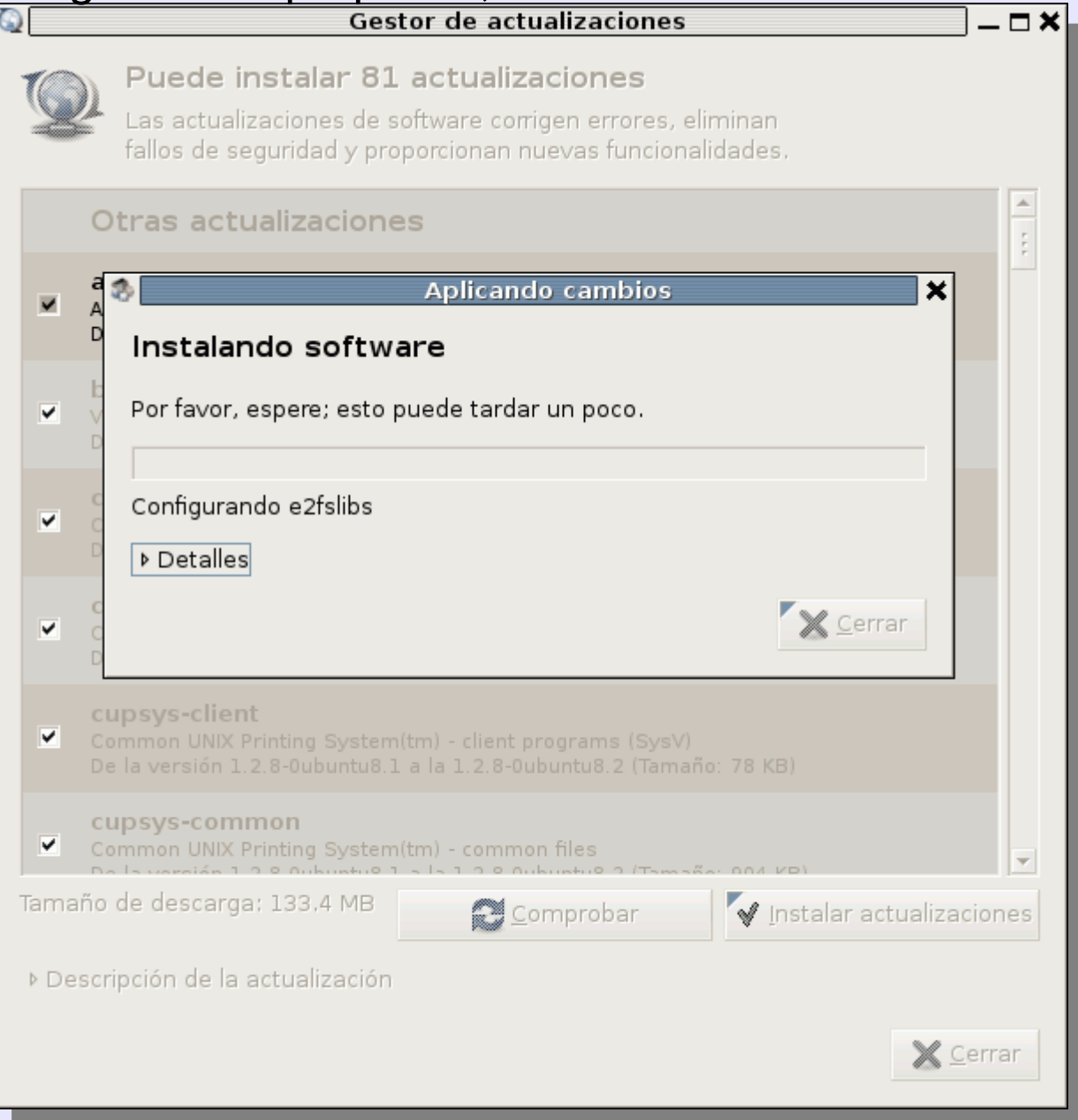

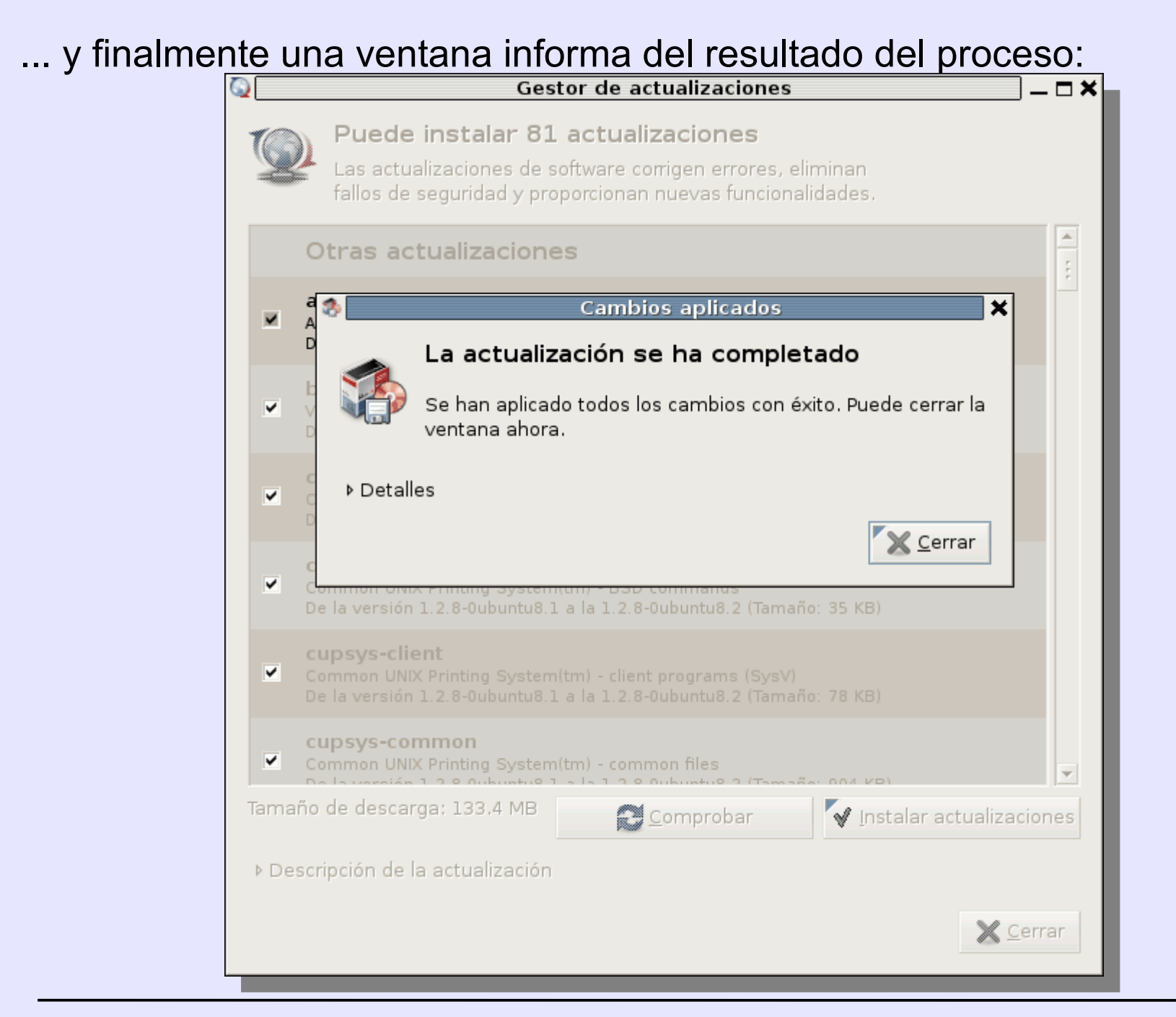

Si tras la actualización es necesario reiniciar el sistema, se notificará al usuario y cambia el icono de notificación del panel:

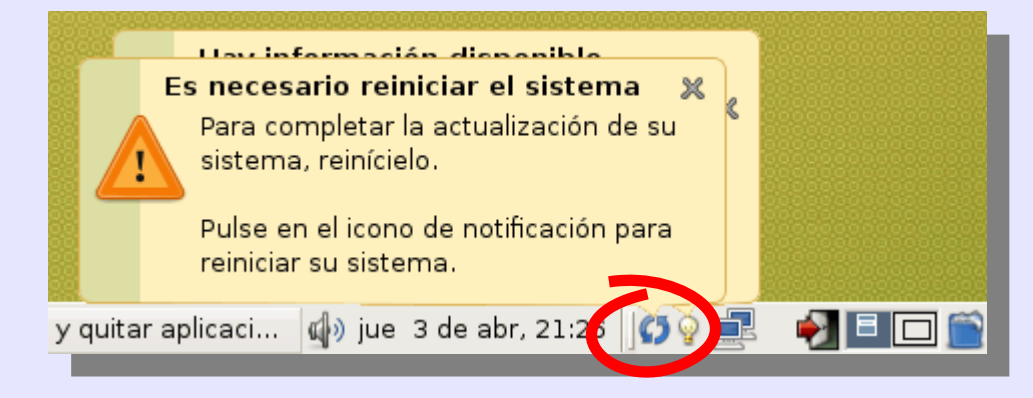

Al hacer clic en el icono, se ofrece la posibilidad de reiniciar el sistema:

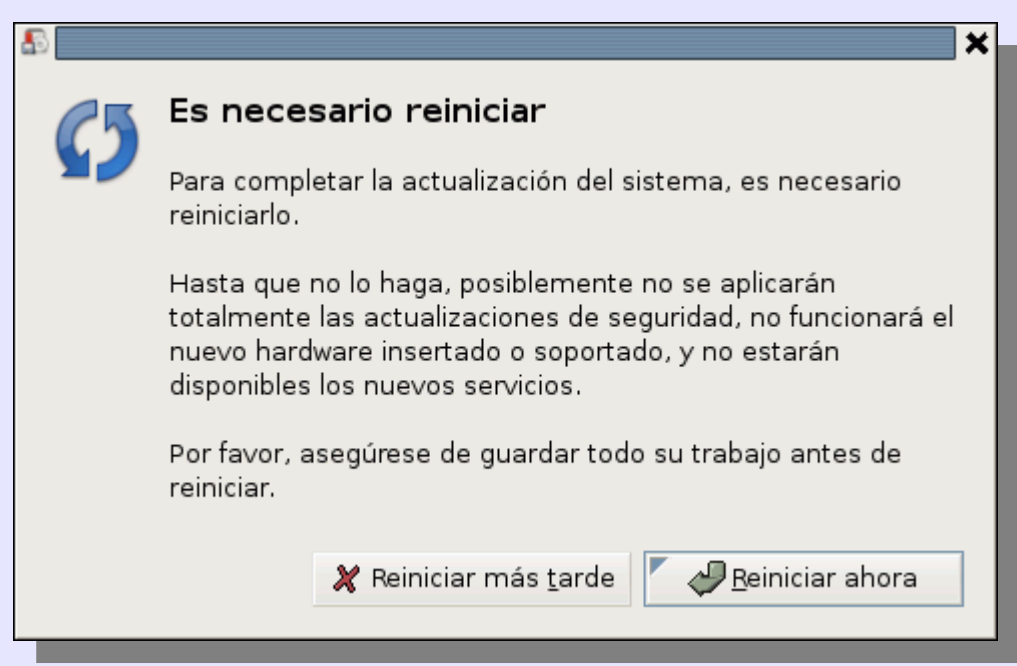

Lógicamente, si no hay actualizaciones pendientes el Gestor de actualizaciones muestra una lista vacía:

| Q        | Gestor de actualizaciones                                                                                                    | _ <b>- ×</b> |  |  |  |  |  |  |
|----------|----------------------------------------------------------------------------------------------------|--------------|--|--|--|--|--|--|
| <b>@</b> | <b>Su sistema está actualizado</b><br>Las actualizaciones de software corrigen errores, eliminan<br>fallos de seguridad y proporcionan nuevas funcionalidades. |              |  |  |  |  |  |  |
|          |                                                                                                    |              |  |  |  |  |  |  |
|          |                                                                                                    |              |  |  |  |  |  |  |
| ▶ Descr  | ipción de la actualización                                                                                                    | ciones       |  |  |  |  |  |  |
|          |                                                                                                    | errar        |  |  |  |  |  |  |

4. Instalación y desinstalación desde repositorios

# 4.1. "Añadir y quitar aplicaciones"

La forma más sencilla de instalar o desinstalar aplicaciones es utilizar la aplicación "Aplicaciones > Añadir y quitar aplicaciones":

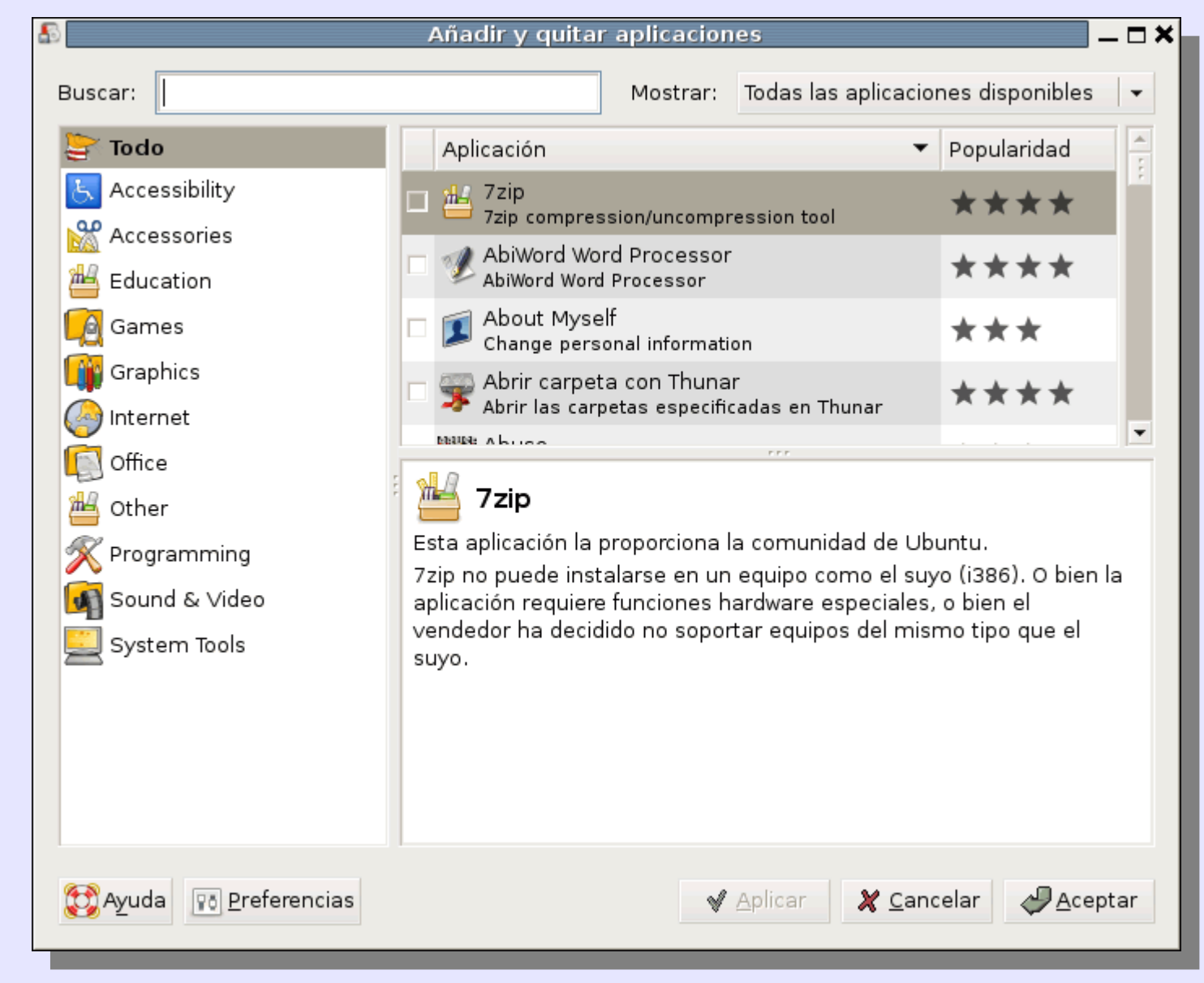

#### 4.2. Synaptic Una herramienta más completa es la aplicación "Sistema > Administración gestor de paquetes Synaptic":

| 3                                              |                                                                      | Gesto                                  | r de Paquetes Syn                              | aptic                                         |                                |   |  |
|------------------------------------------------|----------------------------------------------------------------------|----------------------------------------|------------------------------------------------|-----------------------------------------------|--------------------------------|---|--|
| <u>A</u> rchivo <u>E</u> ditar <u>P</u> aquete | <u>C</u> onfi                                                        | iguración A <u>y</u> uda               | I                                              |                                               |                                |   |  |
| E Recargar Marcar todas la                     | Recargar Marcar todas las actualizaciones Aplicar Propiedades Buscar |                                        |                                                |                                               |                                |   |  |
| Todo                                           | E                                                                    | Paquete 🔹                              | Versión instalada                              | Última versión                                | Descripción                    |   |  |
|                                                |                                                                      | fireflier-client-kd                    |                                                | 1.1.6-3                                       | Interactive firewall rule crea |   |  |
|                                                |                                                                      | fireflier-client-qt                    |                                                | 1.1.6-3                                       | Interactive firewall rule crea |   |  |
|                                                |                                                                      | fireflier-server                       |                                                | 1.1.6-3                                       | Interactive firewall rule crea |   |  |
|                                                |                                                                      | firefox                                | 2.0.0.12+1nobinonly                            | 2.0.0.12+1nobinon                             | lightweight web browser ba     |   |  |
|                                                |                                                                      | firefox-dbg                            |                                                | 2.0.0.3+1-0ubuntu:                            | debugging symbols for firef    |   |  |
|                                                | 0                                                                    | firefox-de∨                            |                                                | 2.0.0.3+1-0ubuntu:                            | Development files for Mozil    | • |  |
|                                                |                                                                      |                                        | ***                                            |                                               | F                              |   |  |
| :                                              | light                                                                | weight web b                           | rowser based on                                | Mozilla                                       |                                |   |  |
|                                                | Firefo»<br>Galeo                                                     | k is a redesign of<br>In, K-Meleon and | the Mozilla browser c<br>Camino, but written u | omponent, similar to<br>Ising the XUL user in | )<br>terface                   |   |  |
| <u>S</u> ecciones                              | langu                                                                | age and designed                       | d to be lightweight an                         | d cross-platform.                             |                                |   |  |
| <u>E</u> stado                                 | Estado                                                               |                                        |                                                |                                               |                                |   |  |
| Origen                                         | This browser was previously known as Firebird and Phoenix.           |                                        |                                                |                                               |                                |   |  |
| <u>F</u> iltros                                |                                                                      |                                        |                                                |                                               |                                |   |  |
| <u>R</u> esultados de búsqueda                 |                                                                      |                                        |                                                |                                               |                                |   |  |
| 21443 paquetes listados, 1                     | 430 ins                                                              | stalados, 0 rotos.                     | 0 para instalar/actua                          | lizar, 0 para eliminar                        |                                |   |  |

Haciendo clic derecho en cada paquete se pueden marcar para instalar, reinstalar o desinstalar, así como ver las propiedades detalladas:

| 3                                                                                   |                                                                      | Gesto            | r de Paquetes Syr      | naptic      |                |                                | $\square X$ |
|-------------------------------------------------------------------------------------|----------------------------------------------------------------------|------------------|------------------------|-------------|----------------|--------------------------------|-------------|
| <u>A</u> rchivo <u>E</u> ditar <u>P</u> aquete <u>C</u> onfiguración A <u>y</u> uda |                                                                      |                  |                        |             |                |                                |             |
| Recargar Marcartodas la                                                             | Recargar Marcar todas las actualizaciones Aplicar Propiedades Buscar |                  |                        |             |                |                                |             |
| Todo                                                                                | E Pa                                                                 | quete 🔻          | Versión instalada      | Última      | versión        | Descripción                    |             |
|                                                                                     | 🔲 fire                                                               | eflier-client-kd |                        | 1.1.6-3     |                | Interactive firewall rule crea | a (         |
|                                                                                     | 🔲 fire                                                               | eflier-client-qt |                        | 1.1.6-3     |                | Interactive firewall rule crea | a           |
|                                                                                     | 📃 fire                                                               | eflier-server    |                        | 1.1.6-3     |                | Interactive firewall rule crea | à           |
|                                                                                     | 📃 fire                                                               | efoy             | 20012+1pobipoph        | 20013       | +1nobinon      | l lightweight web browser ba   | B           |
|                                                                                     | 🔲 🗳 fin                                                              | Marcar pa        | ar<br>ara instalar     |             | 1-0ubuntu      | debugging symbols for fire     | f           |
|                                                                                     | 🔲 🗳 fin                                                              | Marcar pa        | ara reinstalar         |             | 1-0ubuntu      | Development files for Mozi     |             |
|                                                                                     | •                                                                    | 🌄 Marcar pa      | ara actualizar         |             |                | Þ                              | ]           |
| :                                                                                   | lightwe                                                              | 📓 Marcar pa      | ara eliminar           |             | ,              |                                |             |
|                                                                                     | Firefox is                                                           | 🞇 Marcar pa      | ara eliminar completa  | amente      | ıt, similar to | 0                              |             |
| 4 rrr                                                                               | Galeon,                                                              | 🧕 Propiedac      | les                    |             | XUL user in    | terface                        |             |
| <u>S</u> ecciones                                                                   | language                                                             | Marcar re        | comendados para in:    | stalación   | latform.       |                                |             |
| <u>E</u> stado                                                                      |                                                                      | Marcar su        | igeridos para instalac | ción 🕨      |                |                                |             |
| Origen                                                                              | This brov                                                            | vser was previ   | ously known as Firebi  | rd and Ph   | noenix.        |                                |             |
| <u>F</u> iltros                                                                     |                                                                      |                  |                        |             |                |                                |             |
| <u>R</u> esultados de búsqueda                                                      |                                                                      |                  |                        |             |                |                                |             |
| 21443 paquetes listados, 1                                                          | 430 instal                                                           | ados, 0 rotos.   | 0 para instalar/actua  | alizar, 0 p | ara eliminar   | -                              |             |

#### Las propiedades detalladas ofrecen mucha información:

| \$                                         |                               | Propiedades de                                                     | firefox     | ×                |
|--------------------------------------------|-------------------------------|--------------------------------------------------------------------|-------------|------------------|
|                                            |                               |                                                                    |             |                  |
| Comunes Depe                               | endencias                     | Ficheros instalados                                                | Versiones   | Descripción      |
| Paquete:                                   | firefo                        | ×                                                                  |             |                  |
|                                            | lightwei                      | ght web browser bas                                                | ed on Mozil | la               |
| Estado:                                    | 🔲 Insta                       | lado                                                               |             |                  |
| Mantenedor:                                | Alexand                       | er Sack <asac@ubu< th=""><th>ntu.com&gt;</th><th></th></asac@ubu<> | ntu.com>    |                  |
| Prioridad:                                 | opcional                      |                                                                    |             |                  |
| Sección:                                   | World Wi                      | de Web                                                             |             |                  |
| Versión insta<br>Versión: 2.<br>Tamaño: 29 | ilada<br>.0.0.12+1r<br>9,4 MB | iobinonly+2-0ubuntu                                                | 10.7.4      |                  |
| Versión                                    | 200124                        | Inchinonly+2-0ubur                                                 | atu0 7 4    |                  |
| Tamaño:                                    | 29.4 MR                       | Thouhonly - 2-00bu                                                 | 1.00.7.4    |                  |
| Descargar:                                 | 9276 kB                       |                                                                    |             |                  |
|                                            |                               |                                                                    |             | 💥 <u>C</u> errar |

#### ... en particular las dependencias:

|                         | Propiedades de      | firefox   |             |               |
|-------------------------|---------------------|-----------|-------------|---------------|
| omunes Dependencias     | Ficheros instalados | Versiones | Descripción |               |
| Dependencias            |                     |           |             | •             |
| Depende: fontconfig     |                     |           |             | -             |
| Depende: psmisc         |                     |           |             |               |
| Depende: debianutils (  | >=1.16)             |           |             |               |
| Depende: libatk1.0-0 (  | >=1.13.1)           |           |             |               |
| Depende: libc6 (>=2.5   | -0ubuntu1)          |           |             |               |
| Depende: libcairo2 (>=  | =1.4.2)             |           |             |               |
| Depende: libfontconfig  | 1(>=2.4.0)          |           |             |               |
| Depende: libfreetype6   | (>=2.2)             |           |             |               |
| Depende: libgcc1 (>=    | 1:4.1.2)            |           |             |               |
| Depende: libglib2.0-0 ( | >=2.12.9)           |           |             | -             |
| 4                       |                     |           |             | •             |
|                         |                     |           |             |               |
|                         |                     |           |             |               |
|                         |                     |           | ×           | <u>C</u> erra |
|                         |                     |           |             |               |

5. Instalación y desinstalación fuera de repositorios

# 5.1. Paquetes .deb

La versión disponible en los repositorios suele ser la versión disponible en el momento de publicación de la distribución.

Por ejemplo, en Ubuntu 7.04 está incluido Amaya 9.53 (de diciembre de 2006).

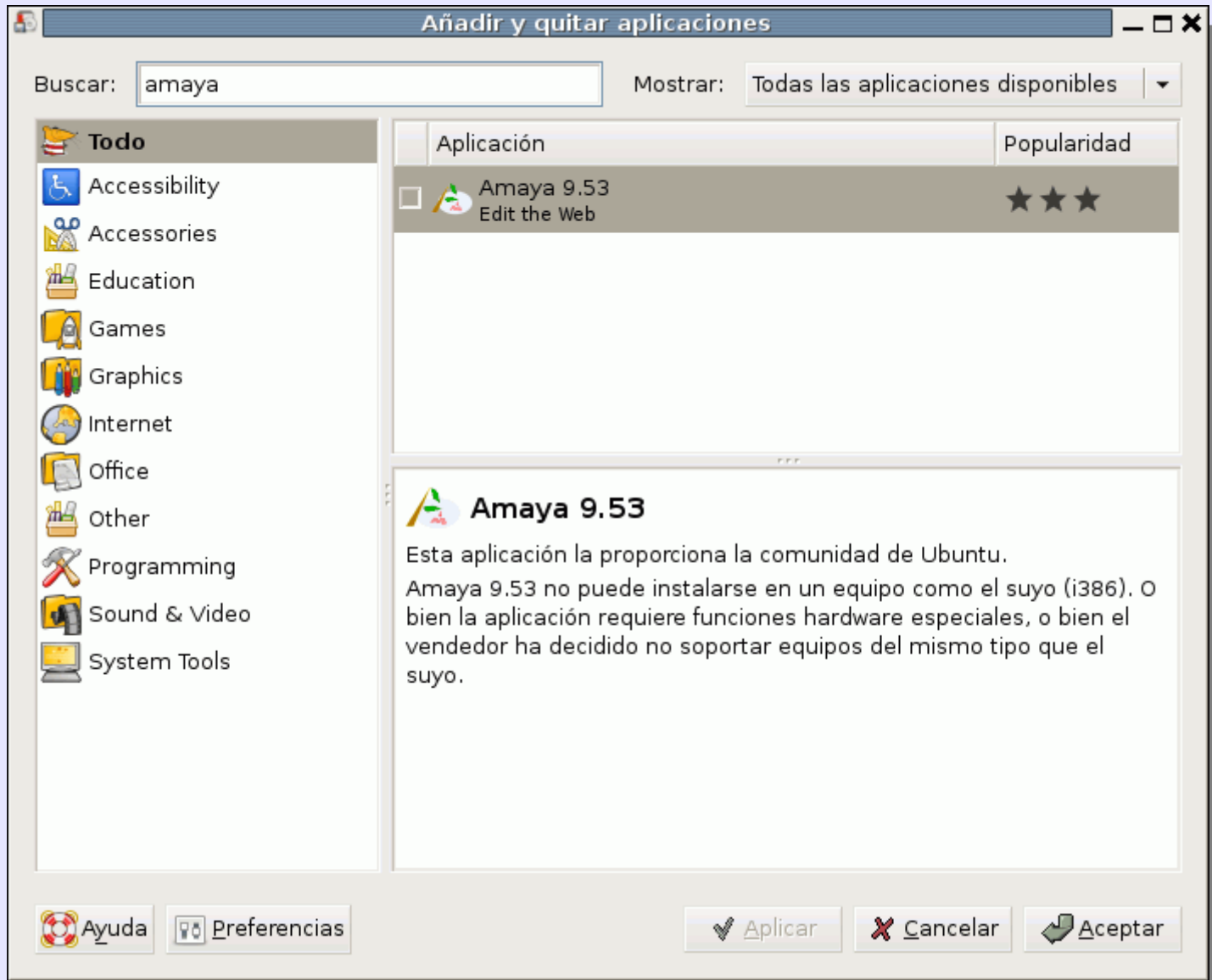

Pero es posible descargar versiones más actuales de la página web de los programas.

Por ejemplo, Amaya 10.0.1 (de febrero de 2008) se puede descargar desde:

http://www.w3.org/Amaya/User/BinDist.html

Una vez descargado el paquete se puede hacer doble clic en él o hacer clic en Abrir de la ventana de descargas de Firefox:

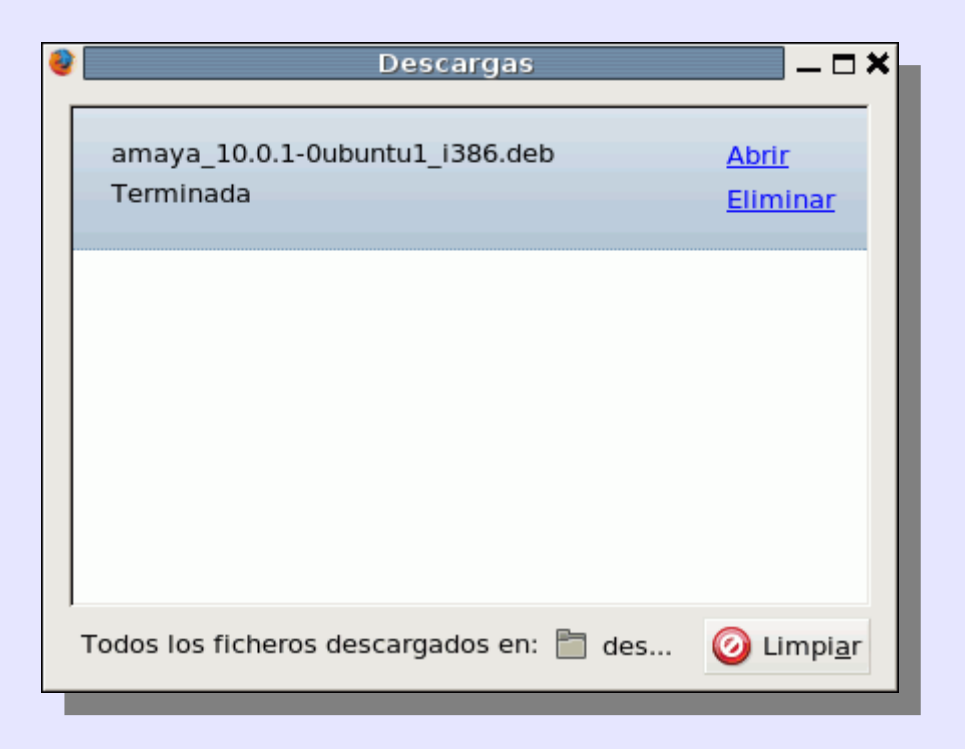

Desgraciadamente esta versión no se puede instalar en LliureX 7.11 (basado en Ubuntu 7.04), sin actualizar la biblioteca libc6.

| 🦻 🛛 Instalador de paquetes - amaya                                                                                                    | _ <b>_</b> ×                                                      |
|----------------------------------------------------------------------------------------------------|-------------------------------------------------------------------|
| <u>A</u> rchivo A <u>y</u> uda                                                                                                    |                                                                   |
| Paquete: amaya                                                                                                    | 🖋 Instalar el paquete                                             |
| Estado: Error: Dependency is not satisfiable: libc6                                                                                                    |                                                                   |
| Descripción Detalles Archivos incluidos                                                                                                    |                                                                   |
| XHTML and MathML Editor from w3.org<br>Amaya is a Web editor, i.e. a tool used to create and update<br>on the Web. Browsing features are seamlessly integrated wit<br>remote access features in a uniform environment. Amaya is<br>toolkit developed at INRIA. | e documents directly<br>th the editing and<br>s based on the thot |
|                                                                                                    |                                                                   |

La solución más sencilla es conformarse con una versión anterior, pero compatible con LliureX 7.04. Por ejemplo Amaya 9.55.2 (de julio de 2007), que puede descargarse desde:

http://www.w3.org/Amaya/Distribution/

| 4 | Descargas                                   | ×                               |
|---|---------------------------------------------|---------------------------------|
|   | amaya_wx-9.55-2_i386.deb<br>Terminada       | Abrir<br>Eliminar               |
|   | amaya_10.0.1-0ubuntu1_i386.deb<br>Terminada | <u>Abrir</u><br><u>Eliminar</u> |
|   |                                             |                                 |
|   | Todos los ficheros descargados en: 🛅 des    | ❷ Limpi <u>a</u> r              |

Esta versión se puede instalar sin problemas, haciendo clic en "Instalar el paquete" (el sistema puede pedir la contraseña de administrador).

| 🤒 🛛 Instalador de paquetes - amaya                                                                                                    | _ 🗆 🕯                                  |
|----------------------------------------------------------------------------------------------------|----------------------------------------|
| <u>A</u> rchivo A <u>y</u> uda                                                                                                    |                                        |
| Paquete: amaya                                                                                                    | 🖌 Instalar el paquete                  |
| Estado: Se satisfacen todas las dependencias                                                                                                    |                                        |
| Descripción Detalles Archivos incluidos                                                                                                    |                                        |
| XHTML and MathML Editor from w3.org<br>Amava is a Web editor, i.e. a tool used to create and updat                                                                  | te documents                           |
| directly on the Web. Browsing features are seamlessly integ<br>editing and remote access features in a uniform environme<br>on the thot toolkit developed at INRIA. | grated with the<br>ent. Amaya is based |
|                                                                                                    |                                        |
|                                                                                                    |                                        |
|                                                                                                    |                                        |
|                                                                                                    | //                                     |

#### La instalación dura unos segundos:

| 🥯 📃 Instalador de paquetes - amaya                         | ya 🗕 🗆 🗙                                                     |       |
|------------------------------------------------------------|--------------------------------------------------------------|-------|
| <u>A</u> rchivo Ayuda                                      |                                                              |       |
| Paquete; amaya                                             | Instalar el paquete                                          |       |
| Estado: Se satisfacen todas las dependencias               |                                                              |       |
| Descripción Detalles Archivos incluidos                    |                                                              |       |
| XHTM<br>Instalando el archivo de paquete                   |                                                              |       |
| directl                                                    | Instalador de paquetes - amaya .                             | _ 🗆 🗙 |
| editing                                                    | <u>A</u> rchivo Ayuda                                        |       |
| on the Instalando 'amaya_wx-9.55-2_1386.deb'<br>▶ Terminal | Paquete: amaya                                               | quete |
|                                                            | Estado: Ya tiene instalada una version idéntica              |       |
|                                                            | Descrinción Detallos Archivos incluídos                      |       |
|                                                            |                                                              |       |
|                                                            | хнтм                                                         |       |
|                                                            | Amaya Instalación finalizada                                 |       |
|                                                            | direct                                                       | ad    |
| Instalando el archivo de paquete                           | on the Se ha instalado el paquete 'amaya_wx-9.55-2_i386.deb' | eu    |
|                                                            | ▶ Terminal                                                   |       |
|                                                            |                                                              |       |
|                                                            | X Cerrar                                                     |       |
|                                                            |                                                              |       |
|                                                            |                                                              |       |
|                                                            |                                                              |       |
|                                                            |                                                              |       |
|                                                            |                                                              | ///   |

Una vez instalada, Amaya aparece en "Añadir y quitar aplicaciones" o en Synaptic:

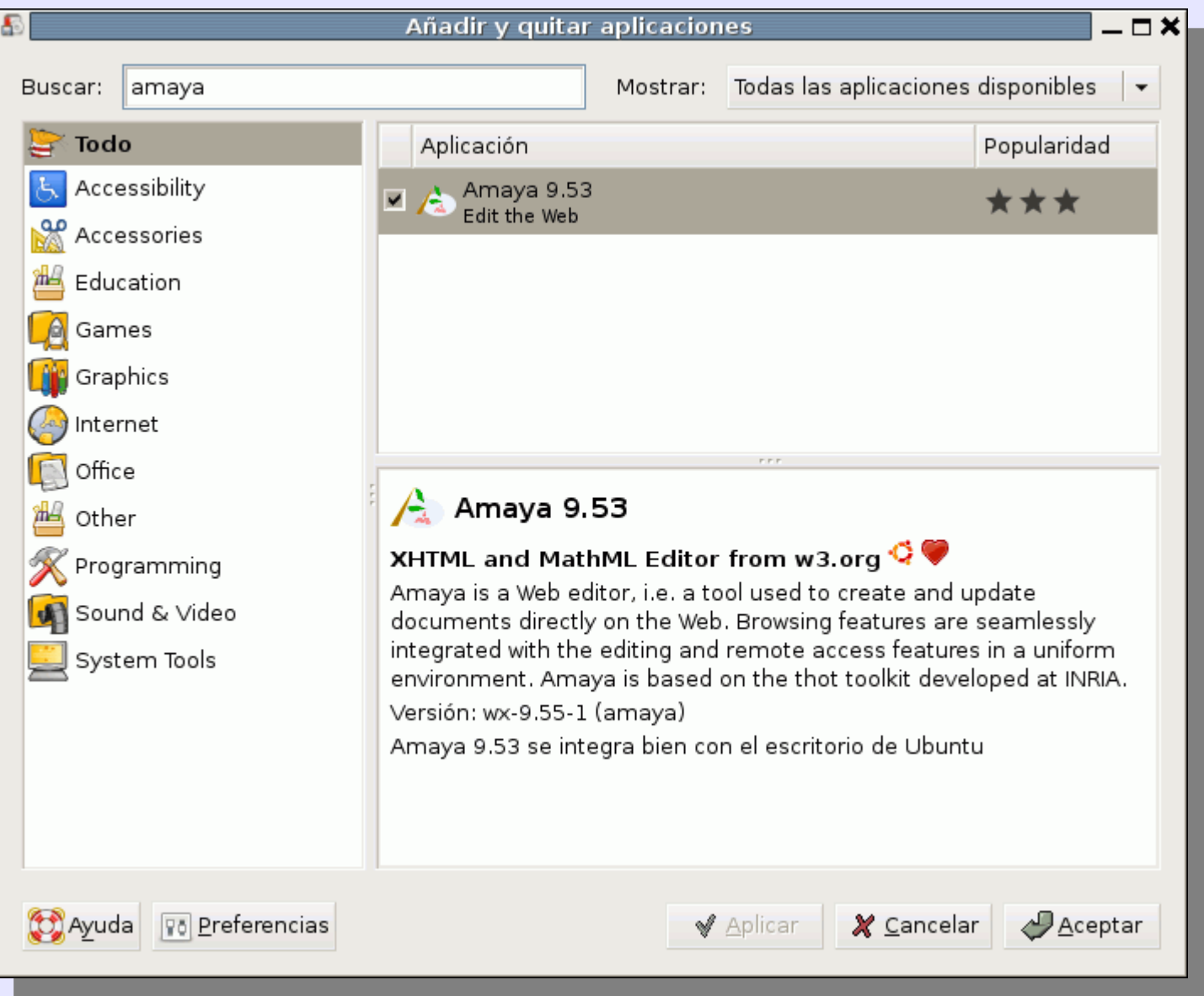

## 5.1. Paquetes .bin

Algunos programas no están disponibles en paquetes específicos para Debian (.deb) sino como aplicaciones genéricas .bin.

Por ejemplo, Google Earth no está disponible en los repositorios de Ubuntu, pero está disponible en :

http://earth.google.es/download-earth.html

Una vez descargado el programa, hay que abrir el Navegador de archivos en la carpeta de descargas. Para que el archivo se pueda ejecutar hay que darle los permisos necesarios, por ejemplo haciendo clic derecho > Propiedades en el archivo.

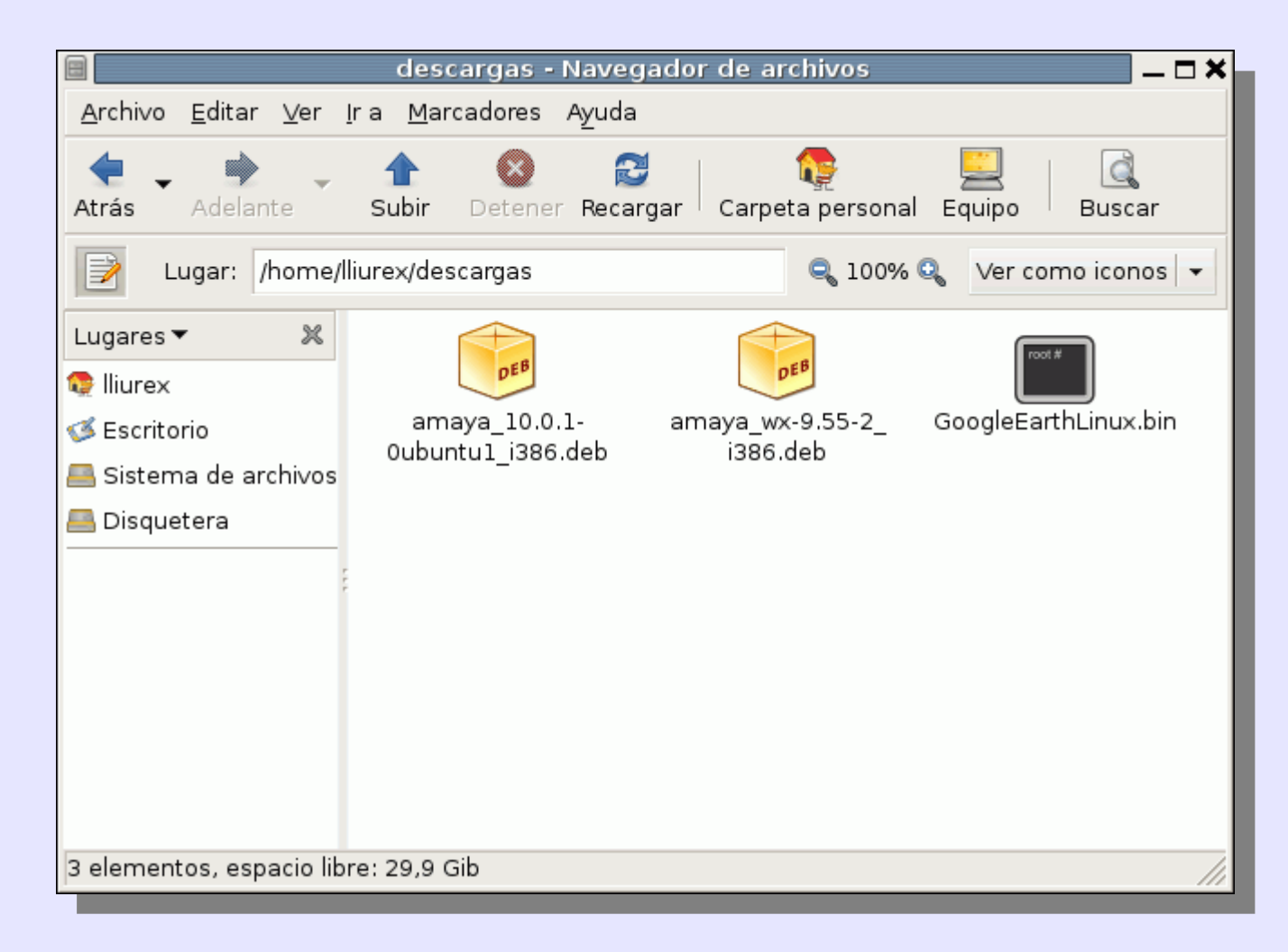

En la pestaña "Permisos" hay que marcar la casilla "Permitir ejecutar el archivo como un programa" y cerrar la ventana.

| Propiedades de GoogleEarthLinux.bin |                                                 |  |
|-------------------------------------|-------------------------------------------------|--|
| Básico Emblemas Perm                | isos Abrir con Notas                            |  |
| Propietario:                        | lliurex - LliureX 7.11                          |  |
| Acceso:                             | Lectura y escritura 🛛 👻                         |  |
| <u>G</u> rupo:                      | lliurex 🗸                                       |  |
| Acceso:                             | Sólo lectura 👻                                  |  |
| Otros                               |                                                 |  |
| Acceso:                             | Sólo lectura 👻                                  |  |
| Ejecución:                          | ✓ Permitir ejecutar el archivo como un programa |  |
| Contexto SELinux:                   | desconocido                                     |  |
| Última modificación:                | vie 04 abr 2008 01:38:39 CEST                   |  |
| 🔁 Ayuda                             | 💥 <u>C</u> errar                                |  |

Una vez modificado el permiso de ejecución, cuando se hace doble clic en el navegador de archivos, se nos pide confirmación:

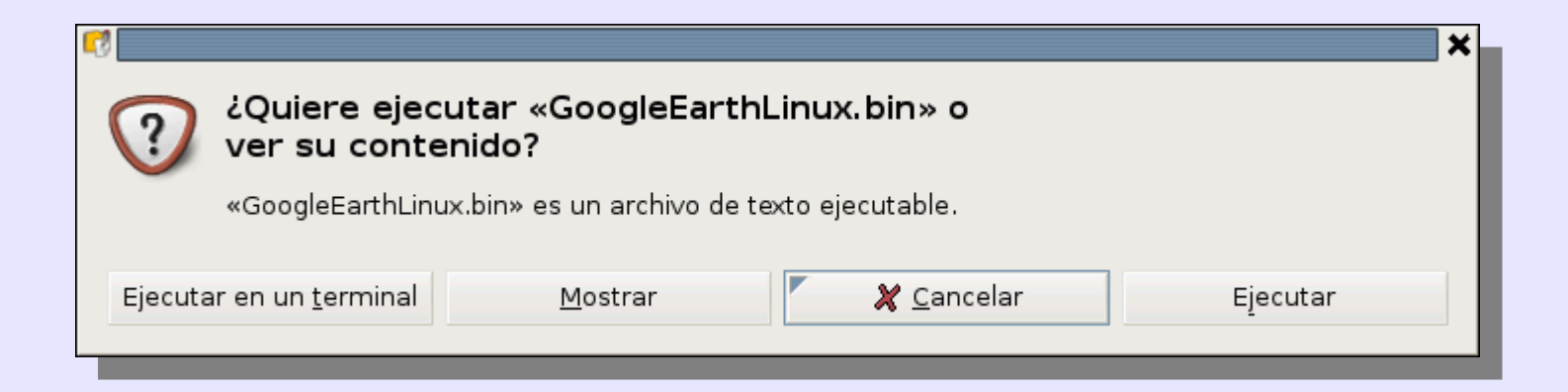

El instalador de Google Earth solicita el directorio de instalación, que se puede cambiar a /usr/local/bin/ o dejar en la ruta por defecto.

| Google Earth Instalación                                | _ 🗆 🗙 |  |  |
|---------------------------------------------------------|-------|--|--|
| Google Earth                                            |       |  |  |
| Opciones globales                                       |       |  |  |
| Revisión de la instalación: /home/lliurex/google-earth/ | •     |  |  |
| Instalar un vínculo simbólico en la ruta                |       |  |  |
| La ruta binaria: /home/lliurex                          | •     |  |  |
| Opciones                                                |       |  |  |
| 🔽 Instalación base                                      |       |  |  |
| Espacio libre: 30507 MB Tamaño estimado: 66 MB          |       |  |  |
| Listo para instalarse                                   |       |  |  |
| X Cancelar Yer Léame S Comenzar la instala              | ción  |  |  |

El instalador de Google Earth solicita el directorio de instalación, que se puede cambiar a /usr/local/bin/ o dejar en la ruta por defecto.

| Google Earth Instalación                                | _ 🗆 🗙 |  |  |
|---------------------------------------------------------|-------|--|--|
| Google Earth                                            |       |  |  |
| Opciones globales                                       |       |  |  |
| Revisión de la instalación: /home/lliurex/google-earth/ | •     |  |  |
| Instalar un vínculo simbólico en la ruta                |       |  |  |
| La ruta binaria: /home/lliurex                          | •     |  |  |
| Opciones                                                |       |  |  |
| 🔽 Instalación base                                      |       |  |  |
| Espacio libre: 30507 MB Tamaño estimado: 66 MB          |       |  |  |
| Listo para instalarse                                   |       |  |  |
| X Cancelar Yer Léame S Comenzar la instala              | ción  |  |  |

Una vez instalado se puede cerrar el instalador con "Salir" y cerrar una ventana de terminal pulsando "Enter".

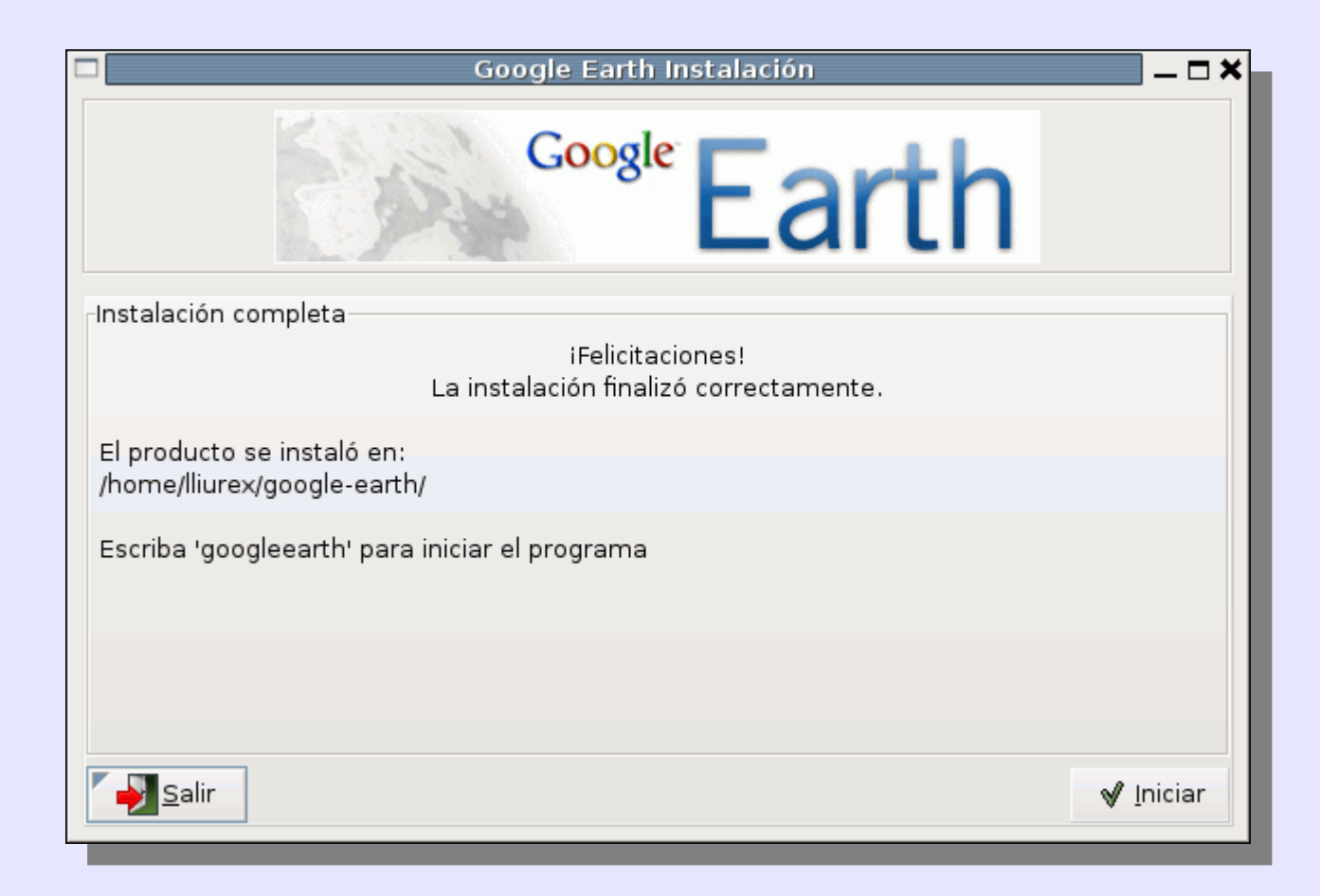

El instalador crea un lanzador en el escritorio y en el menú "Aplicaciones > Internet > Google Earth":

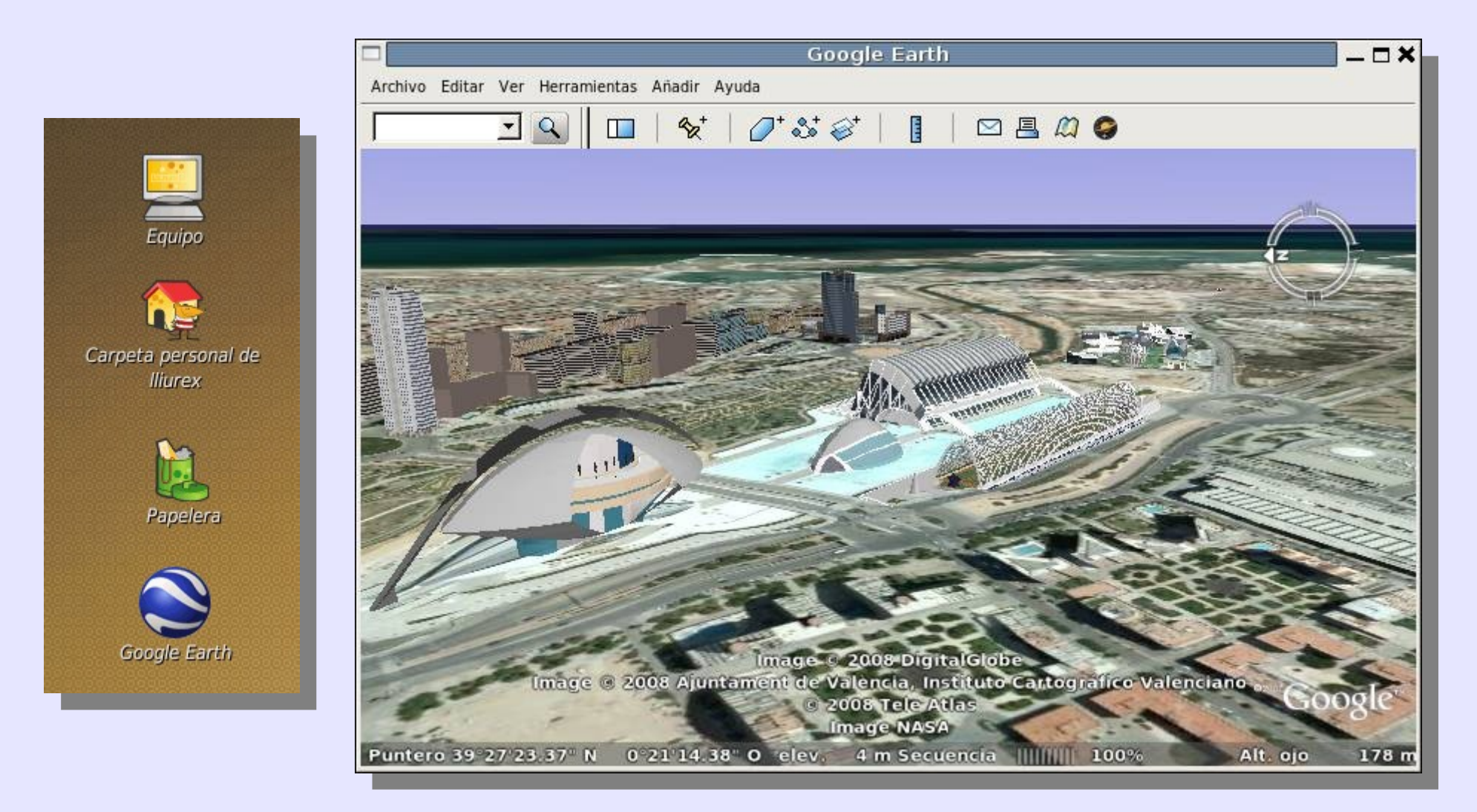